# Configuring the Catalyst 1800 Switch

This chapter describes how to configure the software on the Cisco Catalyst 1800 Token Ring switch. It contains the following sections:

- Accessing the Configuration Menu
- Configuring Bridge Parameters
- Configuring Bridge Port Pairs
- Configuring IP Parameters
- Configuring Logical Segments
- Configuring NetBIOS
- Configuring Physical Ports
- Configuring Ports
- Changing the System Prompt
- Configuring the Serial Port
- Configuring SNMP
- Configuring Spanning-Tree Protocol Port Parameters
- Configuring System Information
- Using TFTP to Download a System Software Image

**Note** Most command examples in this chapter use the shorthand notation described in the section "Abbreviated Text Recognition" in the chapter "Getting Started."

# Accessing the Configuration Menu

The Configuration menu allows you to define the nonsecurity functions available on the Catalyst 1800 switch. Normally, the default for each parameter is listed on the corresponding menu.

To use the Configuration menu, type **Configure** from the Main menu and press **Return**.

The Configuration menu appears (see Figure 3-1), listing the options you can access.

### Figure 3-1 Configuration Menu

Cisco Systems Catalyst 1800 Token Ring Switch

Select From Bridge IP Logical Segments NetBIOS Physical Ports Port Priority Prompt Serial Port SNMP STP Ports System TFTP

Catalyst 1800> Configure

When this menu appears, the system displays the following message:

Enter Next Configuration Menu Selection

From this menu you can access the submenus that allow you to change various configuration parameters. To access the Bridge menu, type **c b**, then press **Return**.

The following table describes the parameters on the Configuration menu and points to where you can find procedures describing their use.

| Parameter Allows you to          |                                                                                                    | For more information, see:                                             |  |  |
|----------------------------------|----------------------------------------------------------------------------------------------------|------------------------------------------------------------------------|--|--|
| Bridge                           | Configure all of the bridge Spanning-Tree parameters and bridge port pairs                                                                                                    | "Configuring Bridge Parameters" and<br>"Configuring Bridge Port Pairs" |  |  |
| IP                               | Configure the IP address, subnet mask, and default gateway used by the SNMP agent                                                                                                    | "Configuring IP Parameters"                                            |  |  |
| Logical Segments                 | Define the operational mode of the Catalyst 1800<br>switch (for example, single ring, multiring, bridged,<br>and so on.). It also allows you to configure ring<br>numbers, bridge types (SR and SRT), and MTUs. | "Configuring Logical Segments"                                         |  |  |
| NetBIOS                          | Enable or disable NetBIOS name caching on a per port basis                                                                                                    | "Configuring NetBIOS"                                                  |  |  |
| Physical Ports                   | Define the 802.5/FDDI port configuration of the                                                                                                    | For 802.5 ports: "Configuring Physical Ports"                          |  |  |
|                                  | Catalyst 1800 switch (for example, ring speed, active monitor, and so on.)                                                                                                    | For FDDI ports: the chapter entitled "Configuring FDDI Software."      |  |  |
| Port Priority/<br>Port Mirroring | Assign priority levels to each port and configure port mirroring                                                                                                    | "Configuring Ports"                                                    |  |  |

Table 3-1 Configuration Menu Selections

| Parameter   | Allows you to                                                                                                    | For more information, see:                              |  |
|-------------|----------------------------------------------------------------------------------------------------|---------------------------------------------------------|--|
| Prompt      | Change the prompt on the console interface                                                                                                    | "Changing the System Prompt"                            |  |
| Serial Port | Configure the speed for the serial port                                                                                                    | "Configuring the Serial Port"                           |  |
| SNMP        | Define the community names (up to 8), access privileges, and trap IP address                                                                         | "Configuring SNMP"                                      |  |
| STP Ports   | Set spanning-tree port parameters                                                                                                    | "Configuring Spanning-Tree Protocol Port<br>Parameters" |  |
| System      | Set and display general system information about<br>the Catalyst 1800 switch (for example, description,<br>date, time, H/W and S/W revs, and so on.) | "Configuring System Information"                        |  |
| TFTP        | Download an operational software image over any<br>Token Ring port to the flash memory of the Catalyst<br>1800 switch                                | "Using TFTP to Download a System Software Image"        |  |

# **Configuring Bridge Parameters**

The Bridge menu allows you to configure multiring bridging and Spanning-Tree parameters. To access the Bridge Configuration menu, follow these steps.

**Step 1** Type this command from the Main menu:

Configure Bridge

The Bridge Configuration menu appears (see Figure 3-2).

**Note** From this menu, you can select any parameter to display the Bridge Configuration menu. You can also use the **display** command.

### Figure 3-2 Bridge Configuration Menu

Cisco Systems Catalyst 1800 Token Ring Switch

Select From

Bridge Address Forward Time Hello Time MAC Address Age Maximum Age Pairs Priority Protocol Span Spanning Tree Display

Catalyst 1800> Configure Bridge

The system displays the following message:

Enter Next Menu Selection

**Step 2** To change a parameter on this menu, use this syntax:

#### c b parameter\_name

The Bridge Configuration menu appears (Figure 3-3) and the system prompts you to type the appropriate value.

### Figure 3-3 Display of Bridge Configuration Menu (802.1d)

Cisco Systems Catalyst 1800 Token Ring Switch

Bridge Configuration

| MAC Address Aging Time  | : | 5             |
|-------------------------|---|---------------|
| Spanning Tree State     | : | Disabled      |
| Spanning Tree Protocol  | : | 802.1d        |
| Bridge Group Address    | : | 0xC0000000100 |
| STP Priority            | : | 0x8000        |
| STP Bridge Max Age      | : | 20            |
| STP Bridge Hello Time   | : | 2             |
| STP Bridge Forward Time | : | 15            |
|                         |   |               |

Catalyst 1800> c b Bridge

The following table describes the parameters on the Bridge Configuration menu. Note that each parameter's default value is listed on this screen.

| Table 3-2 | Bridge Configuration | Menu Parameters |
|-----------|----------------------|-----------------|

| Parameter                                                                                                    | Description                                                                                                |  |  |
|----------------------------------------------------------------------------------------------------|----------------------------------------------------------------------------------------------------|--|--|
| MAC Address Aging Time                                                                                                    | The amount of time to wait before aging out unused MAC addresses from the forwarding database              |  |  |
| Spanning-Tree State                                                                                                    | The enabled/disabled status of the Spanning-Tree Protocol                                                  |  |  |
| Spanning-Tree Protocol                                                                                                    | The type of Spanning-Tree Protocol to use (802.1d or IBM)                                                  |  |  |
| Bridge Group Address                                                                                                    | The multicast address used in the spanning-tree frames generated by this node                              |  |  |
| STP Priority         The value of the writable portion of the bridge ID, expressed in the first tw the eight-octet bridge ID            |                                                                                                    |  |  |
| STP Bridge Max Age                                                                                                    | The value that all bridges use for the spanning-tree max age value when this node is acting as the root    |  |  |
| STP Bridge Hello Time                                                                                                    | The value that all bridges use for the spanning-tree hello time value when this node is acting as the root |  |  |
| STP Bridge Forward Time         The value that all bridges use for the spanning-tree forward delay value who node is acting as the root |                                                                                                    |  |  |

| MAC Address Aging Tim                      | e                                                                                                    |  |
|--------------------------------------------|----------------------------------------------------------------------------------------------------|--|
| Step 1                                     | To change the MAC Address Aging Time parameter, type this command:                                                                                                    |  |
|                                            | c b mac                                                                                                    |  |
|                                            | The system displays the following message:                                                                                                    |  |
|                                            | Enter value in minutes between 1 and 60                                                                                                    |  |
| Step 2                                     | Enter the value and press <b>Return</b> .                                                                                                    |  |
|                                            | The new parameter value appears on the menu.                                                                                                    |  |
|                                            |                                                                                                    |  |
| Spanning-Tree State                        | To change the Spanning Tree State personator, type this command:                                                                                                    |  |
| Step 1                                     | a b s                                                                                                    |  |
|                                            |                                                                                                    |  |
|                                            | The system displays the following message:                                                                                                    |  |
|                                            | Enter Enable or Disable                                                                                                    |  |
| Step 2                                     | Type <b>Enable</b> or <b>Disable</b> and press <b>Return</b> .                                                                                                    |  |
|                                            | The new parameter value appears on the menu.                                                                                                    |  |
| Spanning-Tree Protocol                     |                                                                                                    |  |
| Step 1                                     | To change the Spanning-Tree Protocol parameter, type this command:                                                                                                    |  |
|                                            | c b pro                                                                                                    |  |
|                                            | The system displays the following message:                                                                                                    |  |
|                                            | Enter 802.1d or IBM                                                                                                    |  |
| Step 2                                     | Type <b>802.1d</b> or <b>IBM</b> and press <b>Return</b> .                                                                                                    |  |
|                                            | The new parameter value appears on the menu.                                                                                                    |  |
|                                            | If you type IBM, the STP Bridge Max Age, STP Bridge Hello Time, and STP Bridge Forward Time parameters change their default values, as displayed on the following screen. |  |
|                                            |                                                                                                    |  |
| Figure                                     | 3-4 Display of Bridge Configuration Menu (IBM)                                                                                                    |  |
|                                            | Cisco Systems Catalyst 1800 Token Ring Switch<br>Bridge Configuration                                                                                                    |  |
| MAC Address Aging T<br>Spanning Tree State | ime : 5<br>: Disabled                                                                                                    |  |

**Note** If you modified one of these three parameters (STP Bridge Max Age, STP Bridge Hello Time, STP Bridge Forward Time) from its default value, it is not reset to its default value when you change the Spanning-Tree Protocol status. For example, if the system is using the 802.1d Spanning-Tree Protocol, and you change the STP Bridge Max Age parameter, this parameter does not revert to its IBM default if you change the Spanning-Tree Protocol to IBM.

### **Bridge Group Address**

| Step 1                       | To change the Bridge Group Address parameter, type this command:                       |
|------------------------------|----------------------------------------------------------------------------------------|
|                              | сьр                                                                                    |
|                              | The system displays the following message:                                             |
|                              | Enter Functional (0xC0000000100) or GroupMSB (0x800143000000)                          |
| Step 2                       | Type Function or GroupMSG and press Return.                                            |
|                              | The new parameter value appears on the menu.                                           |
|                              |                                                                                        |
| STP Priority                 |                                                                                        |
| Step 1                       | To change the STP Priority parameter, type this command:                               |
|                              | c b pri                                                                                |
|                              | The system displays the following message:                                             |
|                              | Enter value between 0 and 0xFFFF (hex)                                                 |
| Step 2                       | Enter the hexadecimal value and press <b>Return</b> .                                  |
|                              | The new parameter value appears on the menu.                                           |
|                              |                                                                                        |
| STP Bridge Max Age<br>Sten 1 | To change the STP Bridge Max Age parameter, type this command                          |
|                              | c b max                                                                                |
|                              | The system displays the following message:                                             |
|                              | Enter value between 6 and 40 seconds                                                   |
| 0                            |                                                                                        |
| Step 2                       | Enter the value and press <b>Return</b> .                                              |
|                              | The new parameter value appears on the menu.                                           |
| STP Bridge Hello Time        |                                                                                        |
| Step 1                       | To change the STP Bridge Hello Time parameter, type this command:                      |
|                              | c b h                                                                                  |
|                              | The system displays the following message:                                             |
|                              | Enter value between 1 and 10 seconds                                                   |
| Step 2                       | Enter the value and press <b>Return</b> . The new parameter value appears on the menu. |

### STP Bridge Forward Time

```
Step 1 To change the STP Bridge Forward Time parameter, type this command:
```

cbf

The system displays the following message:

Enter value between 4 and 30 seconds

**Step 2** Enter the value and press **Return**. The new parameter value appears on the menu.

# **Configuring Bridge Port Pairs**

The Bridge Pairs menu allows you to configure multiring bridging parameters. In order to use this configuration, you must first configure logical segments. (See the section "Configuring Logical Segments.") This menu provides the means to configure the bridge number and the state for each bridge port pair.

To access the Bridging Port Pairs menu, follow these steps:

**Step 1** Type this command from the Main menu:

con bri pa

The Bridge Port Pairs menu appears (see Figure 3-5).

### Figure 3-5 Bridge Port Pairs Menu

Cisco Systems Catalyst 1800 Token Ring Switch

Select From

Number State Display

Catalyst 1800>con bri pa

### Number

**Step 1** To change the bridge number for a bridge port pair, type this commands:

c b pa nu

The Bridge Port Pair Configuration menu appears (see Figure 3-6) and the system displays this message:

Enter first logical segment number in hex

### **Step 2** Enter the value (for example, 65).

c b pa nu 65

The system displays the following message:

Enter second logical segment number in hex

**Step 3** Enter the value (for example, 66).

c b pa nu 65 66

The system displays the following message:

Enter bridge number for this segment pair, in hex 1...f

**Step 4** Enter the value (for example, 1).

c b pa nu 65 66 1

The new values appear on the Bridge Port Pair Configuration menu (see Figure 3-6).

### Figure 3-6 Bridge Port Pair Configuration Menu

Cisco Systems Catalyst 1800 Token Ring Switch

Bridge Port Pair Configuration, 2 Segments

| Segment#       | Segment#   | State   | Brdg# |
|----------------|------------|---------|-------|
| <br>101 (x065) | 102 (x066) | Enabled | 1     |

Catalyst 1800>c b pa nu 65 66 1

The following table describes the parameters on this screen. Note that each parameter's default value is listed on this screen.

| Table 3-3 | Bridge Port Pair | Configuration | Menu Parameters |
|-----------|------------------|---------------|-----------------|
|-----------|------------------|---------------|-----------------|

| Parameter | Description                                                         |
|-----------|---------------------------------------------------------------------|
| Segment#  | The segment (ring) number associated with the bridge port           |
| State     | Allows you to enable or disable bridging between any two segments   |
| Brdg#     | Allows you to configure the bridge number for any bridge port pairs |

### State

**Step 1** To change the state of Bridge Port Pairs, type this command:

c b pa st

The Bridge Port Pair Configuration menu appears and the system displays the following message:

Enter first logical segment number in hex

**Step 2** Enter the value (for example, 65).

c b pa st 65

The system displays the following message:

Enter second logical segment number in hex

**Step 3** Enter the value (for example, 66).

c b pa st 65 66

The system displays the following message:

Enter Enable or Disable for State

**Step 4** Type **Enable** or **Disable**. The new parameter value appears on the menu (see Figure 3-6).

# **Configuring IP Parameters**

The IP Parameters menu allows you to configure these three IP parameters:

- IP address
- Subnet mask
- Default gateway
- **Step 1** Type this command from the Main menu:

сi

The system displays the following message:

Enter port number or 0 for setting all ports

**Step 2** Enter the port number or **0** and press **Return**.

The Configuring IP Parameters menu appears (see Figure 3-7).

### Figure 3-7 Configuring IP Parameters Menu

Cisco Systems Catalyst 1800 Token Ring Switch

Select From

Address Default Gateway Subnet Mask Display

Catalyst 1800> c i 0

**Step 3** To change a parameter on this menu, use this syntax:

#### c i port\_number parameter\_name

The IP Parameters Display menu appears (see Figure 3-8) and the system prompts you to type the appropriate value.

| igure o o | n Tarameters Display menu               |
|-----------|-----------------------------------------|
| Cisco     | Systems Catalyst 1800 Token Ring Switch |
|           | IP Address Information for port 0       |
|           |                                         |
|           | IP Address:0.0.0.0                      |
|           | Subnet Mask:0.0.0.0                     |
|           | Default Gateway:0.0.0.0                 |

## Figure 3-8 IP Parameters Display Menu

Catalyst 1800> c i 0 Addr

The following table describes the parameters on the IP Parameters Display menu.

|             | Table 3-4 | IP Pai                                             | rameters                                                                                                    |
|-------------|-----------|----------------------------------------------------|----------------------------------------------------------------------------------------------------|
|             | Paramet   | r Des                                              | scription                                                                                                    |
|             | IP Addres | The                                                | IP address used by UDP for SNMP purposes. All accesses to the Catalyst 1800 tch, in both the 8 port and 16 port models, use a single address.                                                                                                    |
|             | Subnet M  | sk The                                             | IP subnet mask associated with the IP address.                                                                                                    |
|             | Default G | teway The<br>rout<br>trap<br>rece<br>exan<br>to th | default IP gateway address to be used by SNMP/UDP when attempting to traverse<br>and IP networks. For example, when the Catalyst 1800 switch powers up, it sends a<br>to the trap receiver defined within the SNMP configuration screen. If that trap<br>ever contains a base IP address that differs from the IP address configured (for<br>mple, the IP = 192.177.0.9, trap receiver = 192.8.0.55), UDP sends the SNMP packet<br>he default gateway address for appropriate routing. |
|             |           |                                                    |                                                                                                    |
| IP Address  |           |                                                    |                                                                                                    |
|             | Step 1    | To change the Parameters 1                         | ne IP Address parameter for all ports, type <b>0 a</b> from the Configuring IP menu.                                                                                                    |
|             |           | The system                                         | displays the following message:                                                                                                    |
|             |           | Enter Unit                                         | 's IP Address                                                                                                    |
|             | Step 2    | Type the IP                                        | address and press <b>Return</b> .                                                                                                    |
|             |           | The new IP                                         | address appears on the menu.                                                                                                    |
| Subnet Mask |           |                                                    |                                                                                                    |
|             | Step 1    | To change the Parameters 1                         | ne Subnet Mask parameter for all ports, type <b>0</b> s from the Configuring IP nenu.                                                                                                    |
|             |           | The system                                         | displays the following message:                                                                                                    |
|             |           | Enter Unit                                         | 's IP Subnet Mask Address                                                                                                    |
|             | Step 2    | Type the sub<br>on the menu                        | onet mask address and press <b>Return</b> . The new subnet mask address appears                                                                                                    |

### Default Gateway

**Step 1** To change the Default Gateway parameter for all ports, type **0 def** from the Configuring IP Parameters menu.

The system displays the following message:

Enter Unit's Default Gateway Address

**Step 2** Type the default gateway address and press **Return**. The new default gateway address appears on the menu.

# **Configuring Logical Segments**

The Configuring Logical Segments menu allows you to configure information about the port, such as segment number and port behavior.

**Step 1** Type this command from the Main menu:

Configure Logical

The system displays the following message:

Enter port number or 0 for setting all ports  $% \left( {{{\left( {{{\left( {{{\left( {{{}}} \right)}} \right)}} \right)}} \right)} \right)$ 

#### **Step 2** Enter the port number or **0** and press **Return**.

The Configuring Logical Segments menu appears (see Figure 3-9).

#### Figure 3-9 Configuring Logical Segments Menu

Cisco Systems Catalyst 1800 Token Ring Switch

Select From

Best Path Frame Size Max Hops Port Type Ring Number STEMode Display

Catalyst 1800>Configure Logical 1

**Step 3** To change a parameter on this menu, use this syntax:

c l port\_number parameter\_name

The Logical Segment Configuration menu appears (see Figure 3-10) for all ports and the system prompts you to type the appropriate value.

### Figure 3-10 Logical Segment Configuration Menu

Cisco Systems Catalyst 1800 Token Ring Switch

#### Logical Segment Configuration

| Port# | Туре | Segment#  | MaxHops | MaxFrame | STEMode | BestPath |
|-------|------|-----------|---------|----------|---------|----------|
| 1     | SRT  | 101(x065) | 7       | 4865     | Forced  | Enabled  |
| 2     | SRT  | 101(x065) | 7       | 4865     | Forced  | Enabled  |
| 3     | SRT  | 101(x065) | 7       | 4865     | Forced  | Enabled  |
| 4     | SRT  | 101(x065) | 7       | 4865     | Forced  | Enabled  |
| 5     | SRT  | 101(x065) | 7       | 4865     | Forced  | Enabled  |
| 6     | SRT  | 101(x065) | 7       | 4865     | Forced  | Enabled  |
| 7     | SRT  | 101(x065) | 7       | 4865     | Forced  | Enabled  |
| 8     | SRT  | 101(x065) | 7       | 4865     | Forced  | Enabled  |

Catalyst 1800> c l 0 display

If you are using FDDI, the following version of the Logical Segment Configuration menu appears (see Figure 3-11).

### Figure 3-11 Logical Segment Configuration Menu (FDDI)

Cisco Systems Catalyst 1800 Token Ring Switch

#### Logical Segment Configuration

| Port# | Туре | Segment#  | FrameSeq | MaxHops | MaxFrame | STEMode | BestPath |
|-------|------|-----------|----------|---------|----------|---------|----------|
| 1     | SRT  | 101(x065) | NA       | 7       | 4865     | Forced  | Enabled  |
| 2     | SRT  | 101(x065) | NA       | 7       | 4865     | Forced  | Enabled  |
| 3     | SRT  | 101(x065) | NA       | 7       | 4865     | Forced  | Enabled  |
| 4     | SRT  | 101(x065) | NA       | 7       | 4865     | Forced  | Enabled  |
| 5     | SRTB | 102(x066) | TB,SR    | 7       | 4865     | Forced  | Enabled  |

Catalyst 1800> c l O display

The following table describes the parameters on the Logical Segments Display menu. Except for Port#, each parameter's default value is listed on the screen.

| Parameter | Description                                                                                                    |
|-----------|----------------------------------------------------------------------------------------------------|
| Port#     | The port number that uniquely identifies this port. Valid values are 0 through 16. (Zero represents all ports.)                                                                                                    |
| Туре      | For a Token Ring port, this value identifies whether this is an SR or an SRT port.                                                                                                    |
|           | For an FDDI port, this value identifies whether this is an SR, SRT, TB, or SR/TLB port.                                                                                                    |
| Segment#  | The segment (ring) number that uniquely identifies this ring. Valid values are 0 through 4095 (xFFF).                                                                                                    |
|           | For the FDDI port, if the Port Type is set to SR/TLB, this segment number is used as the virtual ring number.                                                                                                    |
| FrameSeq  | For SR/TLB ports, this value identifies the sequence for transmitting unknown DAs or broadcast frames when received on the SR/TLB port. The TB,SR option indicates that a transparent frame is sent first and a source routed frame sent next. The SR,TB option sends a source routed frame, then a transparent frame.                                                                                                    |
|           | Valid values are TB,SR and SR,TB.                                                                                                    |
| MaxHops   | The maximum number of source routing descriptors to be allowed in explorer packets. This limits the maximum number of hops an SR explorer will be allowed to traverse. A single hop is incurred between any two ports.                                                                                                    |
|           | Valid values are 1 through 7.                                                                                                    |
| MaxFrame  | The maximum size of the INFO field (LLC and above) that this port can send/receive. It does not include any MAC level (framing) octets. The value of this object is used by the Catalyst 1800 switch to determine whether a modification of the LargestFrame field of the Routing Control field of the Routing Information Field is necessary. Valid values are rounded up to one of the 64 permissible values based on user input.                                                                                                    |
|           | MaxFrame requires a system reboot to take effect.                                                                                                    |
|           | (The 64 valid values are defined by the IEEE 802.5M SRT Addendum.)                                                                                                    |
| STEMode   | Determines how this port behaves when presented with a spanning-tree explorer (STE) frame. The disabled value indicates that the port does not accept or send spanning-tree Explorer packets. Therefore, received STE packets are silently discarded. The Forced value indicates the port always accepts and propagates spanning-tree explorer frames. This allows you to manually configure the spanning-tree for this class of packet. However, unlike transparent forwarding, if there are loops this condition is not catastrophic to the network. The Auto value can only be returned by a switch that both implements the spanning-tree protocol and has use of the protocol enabled on the port. The behavior of the port for spanning-tree explorer frames is determined by the state of the SNMP variable dot1dStpPortState. If the port is in the forwarding state, the frame is not accepted or propagated. |
| BestPath  | Refers to end-system traffic directed at the Catalyst 1800 switch rather than transit, or switched SR traffic. When this parameter is enabled, the system sends an ARE reply to STE frames destined for the Catalyst 1800 switch. When disabled, the system sends an SRF reply to STE frames destined for the Catalyst 1800 switch. This conforms to the SRT specification.                                                                                                    |

### Table 3-5 Logical Segments Parameters

### Port Type

**Step 1** To change the Port Type parameter for all ports, type this command:

c 1 0 p

The system displays the following message:

Enter Port Type: SR or SRT

**Step 2** Type the port type and press **Return**. The new port type appears on the menu.

| Segment# (Ring I | Number)    |                                                                                                    |
|------------------|------------|----------------------------------------------------------------------------------------------------|
|                  | Step 1     | To change the Segment Number (ring number) parameter for all ports, type this command:                                |
|                  |            | c l 0 r                                                                                                    |
|                  |            | The system displays the following message:                                                                            |
|                  |            | Enter Ring number in hex                                                                                              |
|                  | Step 2     | Type the segment number in hexadecimal notation and press <b>Return</b> . The new segment number appears on the menu. |
| FrameSeq         |            |                                                                                                    |
|                  | This selec | ction applies to FDU systems only.                                                                                    |
|                  | Step 1     | To change the FrameSeq parameter for the FDDI port, type this command:                                                |
|                  |            | c l 5 se                                                                                                    |
|                  |            | The system displays the following message:                                                                            |
|                  |            | Enter TB,SR or SR,TB                                                                                                  |
|                  | Step 2     | Type the frame sequence value and press <b>Return</b> . The new frame sequence appears on the menu.                   |
| Max Hops         |            |                                                                                                    |
|                  | Step 1     | To change the Max Hops parameter (that is, the maximum number of hops for bridged SR traffic), type this command:     |
|                  |            | c 1 0 m                                                                                                    |
|                  |            | The system displays the following message:                                                                            |
|                  |            | Enter Maximum Number of Hops for Bridged SR Traffic                                                                   |
|                  | Step 2     | Type the number of hops and press <b>Return</b> . The new number appears on the menu.                                 |
| MaxFrame (Fram   | e Size)    |                                                                                                    |
|                  | Step 1     | To change the MaxFrame parameter (that is, the maximum frame size of the packet), type this command:                  |
|                  |            | c l 0 f                                                                                                    |
|                  |            | The system displays the following message:                                                                            |
|                  |            | Enter Maximum Frame Size when SR Bridging                                                                             |
|                  | Step 2     | Type the frame size and press <b>Return</b> .                                                                         |
|                  |            | The new size appears on the menu.                                                                                     |
|                  |            |                                                                                                    |
| STEMode          |            |                                                                                                    |
|                  | Step 1     | To change the STEMode paramter (that is, how the port reacts to spanning-tree explorer packets), type this command:   |

| С | 1 | 0 | s |
|---|---|---|---|
|---|---|---|---|

The system displays the following message:

Enter Forced, Auto or Disabled

Step 2 Type the value and press **Return**. The new value appears on the menu.

### Best Path

Step 1 To change the Best Path parameter (that is, how the system replies to STE frames), type this command:c 1 0 b

The system displays the following message:

Enter Enable or Disable

Step 2 Type the value and press **Return**. The new value appears on the menu.

# **Configuring NetBIOS**

The NetBIOS menu allows you to enable or disable NetBIOS name caching for each switch port.

**Step 1** Type this command from the Main menu:

Configure NetBIOS

The system displays the following message:

Enter port number or 0 for setting all ports

**Step 2** Enter the port number or **0** and press **Return**.

The Configuring NetBIOS menu appears (see Figure 3-12).

The system displays:

Enter Enable or Disable

#### Figure 3-12 Configuring NetBIOS Menu

Cisco Systems Catalyst 1800 Token Ring Switch

NetBIOS Broadcast Reduction Configuration

| Port# | State    |
|-------|----------|
| 1     | Disabled |
| 2     | Disabled |
| 3     | Disabled |
| 4     | Disabled |
| 5     | Disabled |
| б     | Disabled |
| 7     | Disabled |
| 8     | Disabled |

Catalyst 1800> Configure NetBIOS

**Step 3** To change a parameter on this menu, use this syntax:

c n *port\_number parameter\_name* 

The NetBIOS name caching status appears on the menu. The default is Disabled.

# **Configuring Physical Ports**

This section explains how to configure various parameters relating to physical ports, such as the ring speed, direct attach, and 802.5 active monitor selection. It also lets you lets you specify the state of a port (that is, connect or disconnect it).

**Step 1** Type this command from the Main menu:

con phy

The system displays the following message:

Enter port number or 0 for all ports

**Step 2** Enter the port number or **0** and press **Return**. The Configuring Physical Ports menu appears. (See Figure 3-13; if you are using FDDI, see Figure 3-14.)

### Figure 3-13 Configuring Physical Ports Menu

Cisco Systems Catalyst 1800 Token Ring Switch

Select From

Active Monitor Address Early Release Ring Speed State Display

Catalyst> 1800 con phy 0

### Figure 3-14 Configuring Physical Ports Menu (FDDI)

Cisco Systems Catalyst 1800 Token Ring Switch

Select From

Active Monitor Address Direct Attach Early Release MAC (FDDI) Path (FDDI) Port (FDDI) Ring Speed SMT (FDDI) State Display Catalyst 1800>con phy 0

**Step 3** To change a parameter on this menu, use this syntax:

c ph port\_number parameter\_name

The Physical Ports Display menu appears (see Figure 3-15) and the system prompts you to type the appropriate value.

**Note** In subsequent examples, **0** is chosen to change all ports. However, each port can be modified separately by specifying the port number by itself, when the system prompts you.

### Figure 3-15 Physical Ports Display Menu

Cisco Systems Catalyst 1800 Token Ring Switch

Mac Address(MSB): 00-05-77-00-05-89 Single Segment Number: 101

| Port# | State   | Speed | ActiveMon | EarlyReleas | e Direct Attach |
|-------|---------|-------|-----------|-------------|-----------------|
| 1     | Enabled | 16 Mb | Enabled   | Enabled     | Disabled        |
| 2     | Enabled | 16 Mb | Enabled   | Enabled     | Disabled        |
| 3     | Enabled | 16 Mb | Enabled   | Enabled     | Disabled        |
| 4     | Enabled | 16 Mb | Enabled   | Enabled     | Disabled        |

Catalyst 1800> c ph 0

**Note** For instructions on configuring FDDI ports, refer to the chapter "Configuring FDDI Software."

The following table describes the parameters on the Physical Ports Display menu. Except for Port#, each parameter's default value is listed on this screen.

| Parameter                           | Description                                                                                                    |
|-------------------------------------|----------------------------------------------------------------------------------------------------|
| MAC Address (MSB)                   | If 0 (all ports are chosen), the displayed MAC address is the base MAC address of all ports. If you choose a specific non-zero port, the displayed MAC address is the MAC address of the associated port in noncanonical MSB format.                                                                                                    |
| Single Segment Number               | The number of the segment to which the ports are attached                                                                                                    |
| Port#                               | The port number that uniquely identifies this port. Valid values are 1 through 16 for all ports.                                                                                                    |
| State                               | The state of the physical port. The port may be enabled or disabled. When disabled, the port is disconnected from the ring, all frames are discarded and no learning or forwarding is performed.                                                                                                    |
| Speed                               | The ring speed of the physical port. Valid values are 4 Mbps, 16 Mbps, or<br>Unknown. If you select a specific speed (4 Mbps or 16 Mbps), the port<br>attempts to enter the ring at this speed. If it fails to enter the ring, the port<br>will periodically attempt to open at this speed as long as it is enabled.                                                                                                    |
|                                     | If you set the speed to Unknown (Auto config), the port detects the current ring speed and inserts itself at that speed. If the port is the first to insert into a ring, it inserts at the last speed detected, or at 16 Mbps if no speed was previously detected.                                                                                                    |
| ActiveMon                           | Active monitor participation for the physical port. Participation may be<br>Enabled or Disabled. When enabled the port may participate in an 802.5<br>active monitor selection process initiated by another node on the attached<br>ring.                                                                                                    |
| EarlyRelease                        | Early token release mode on the physical port. Early token release may be<br>enabled or disabled. Early token release can only be enabled if the speed of<br>the port is 16 Mbps. Early token release is an 802.5 defined function for 16<br>Mbps rings that slightly improves latency between stations on the ring. This<br>does not affect the latency internal to the Catalyst 1800 switch. Many NIC<br>cards are shipped in 16 Mbps mode with early token release enabled.<br>Stations may coexist in both modes on a 16 Mbps ring. |
| Direct Attach<br>(FDU systems only) | Setting this option to enabled permits the Token Ring port to be directly attached to a Token Ring NIC. A setting of disabled requires that the Token Ring Port be attached to a MAU.                                                                                                    |
|                                     | Direct Attach is only available for Token Ring ports on the FDU board.                                                                                                    |
|                                     | Valid values are Enabled and Disabled (default).                                                                                                    |

| Table 3-6 | Physical Ports Display Menu Parameters |
|-----------|----------------------------------------|
|-----------|----------------------------------------|

### MAC Address (MSB)

**Step 1** To change the MAC Address (that is, the base MAC address) for all ports, type this command:

c ph 0 ad

**Note** To change the MAC Address parameter of a particular port number, specify the designated port in the command above by replacing 0 with a number from 1 to 8.

The system displays the following message:

Enter 12-digit hex MAC address (ex. 0102030a0b0c)

L

|              | Step 2 | Enter a MAC address in non-cannonical format (MSB) and press Return.                                                     |
|--------------|--------|----------------------------------------------------------------------------------------------------|
|              |        | The new base MAC address appears on the menu.                                                                            |
|              |        |                                                                                                    |
| State        |        |                                                                                                    |
|              | Step 1 | To change the State paramter (that is, the state of the physical port) for all ports, type this command:                 |
|              |        | c ph 0 s                                                                                                    |
|              |        | The system displays the following message:                                                                               |
|              |        | Enter Enable or Disable                                                                                                  |
|              | Step 2 | Enter <b>Enable</b> or <b>Disable</b> and press <b>Return</b> . The new port state appears on the menu.                  |
| Speed        |        |                                                                                                    |
| opeeu        | Step 1 | To change the Speed parameter (that is, the ring speed) of the physical port for all ports, type this command:           |
|              |        | c ph 0 r                                                                                                    |
|              |        | The system displays the following message:                                                                               |
|              |        | Enter 4, 16 or Unknown (Auto config)                                                                                     |
|              | Step 2 | Enter the parameter value and press <b>Return</b> . The new ring speed appears on the menu.                              |
| ActiveMen    |        |                                                                                                    |
| Activement   | Step 1 | To change the ActiveMon parameter (that is, the active monitor participation) for all physical ports, type this command: |
|              |        | c ph 0 ac                                                                                                    |
|              |        | The system displays the following message:                                                                               |
|              |        | Enter Enable or Disable                                                                                                  |
|              | Step 2 | Enter <b>Enable</b> or <b>Disable</b> and press <b>Return</b> . The new monitor participation state appears on the menu. |
|              |        |                                                                                                    |
| EarlyRelease |        |                                                                                                    |
|              | Step 1 | To change the EarlyRelease parameter (that is, the early token release mode) for all physical ports, type this command:  |
|              |        | c ph 0 e                                                                                                    |
|              |        | The system displays the following message:                                                                               |
|              |        | Enter Enable or Disable                                                                                                  |
|              | Step 2 | Enter <b>Enable</b> or <b>Disable</b> and press <b>Return</b> . The new early token release mode appears on the menu.    |

### Direct Attach

**Step 1** To change the Direct Attach parameter for all Token Ring ports, type this command:

c ph 0 dir

The system displays the following message:

Enter Enable or Disable

**Step 2** Enter **Enable** or **Disable** and press **Return**. The new Direct Attach mode appears on the menu.

**Note** Direct Attach is only available for FDDI uplink (FDU) boards and requires the direct attach cable. For more information, see the appendix "Direct Attach Cable for the FDU."

# **Configuring Ports**

The Configuring Ports menu allows you to choose between configuring port priority or selecting a port with which to use the switched port analyzer (SPAN). This procedure is also known as port mirroring.

To use the Port Configuration menu, type the following from the Main menu:

con port

The Port Configuration menu appears (see Figure 3-16), listing the options you can access.

### Figure 3-16 Port Configuration Menu

Cisco Systems Catalyst 1800 Token Ring Switch

Select From Priority

SPAN Port

Catalyst 1800> con port

From this menu you can configure SPAN ports and set port priority. Refer to the subsequent sections.

### Configuring a Switched Port Analyzer (SPAN)

You can configure a SPAN port that reflects the LLC (Logical Link Control) traffic found on another switched port. This feature is useful if you want to monitor the traffic on a specific port. The mirror port is called the SPAN port, while the port being mirrored is the port to monitor. Any one of the 16 switch ports can be designated as either port.

For example, a company wants to monitor the traffic coming over port 4, so they designate port 8 as the SPAN port for port 4. They attach a network analyzer to port 8 allowing any traffic that comes over port 4 to be reflected in the network analyzer.

The following three conditions apply to SPAN:

- Port mirroring only reflects LLC (logical link control) frames. It does not reflect Token Ring MAC frames found on the monitored port.
- SPAN ports cannot accept switched traffic while in mirror mode.
- Only one SPAN port or port to monitor can be configured at a time.

The following sections show how to configure and delete a SPAN port.

### Configuring a SPAN Port

**Step 1** To configure a SPAN port, type this command:

con port span

The SPAN Port Configuration screen appears (see Figure 3-17) and the following message appears:

Enter SPAN port, port to analyze

#### Figure 3-17 SPAN Port Configuration Menu

Cisco Systems Catalyst 1800 Token Ring Switch

SPAN Port Configuration

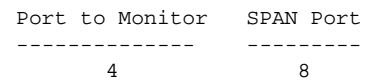

Catalyst 1800>con port span

**Step 2** Enter the number of the port you want to mirror and press **Return**.

The system displays the following message:

Enter SPAN Port, port attached to analyzer (0 to delete)

**Step 3** Enter the number of the port that you want to be the SPAN port and press **Return**. The SPAN port now mirrors the LLC traffic on the port being monitored.

### **Deleting a SPAN Port**

You may want to delete a SPAN port to free up the destination port so that it can accept switched traffic. Perform this procedure.

**Step 1** Type this command:

Configure Port SPAN

The SPAN Port Configuration menu appears (see Figure 3-17) and the system displays the following message:

Enter port to monitor (0 to delete)

| Step 2 | Туре 0.                                                                 |  |  |  |  |
|--------|-------------------------------------------------------------------------|--|--|--|--|
|        | Enter SPAN Port, port attached to analyzer (0 to delete)                |  |  |  |  |
| Ctor 2 | Ture Organiza Determs The CDAN next is next deleted Ne next much an and |  |  |  |  |

**Step 3** Type **0** press **Return**. The SPAN port is now deleted. No port numbers appear in the Port to Monitor and the SPAN Port fields.

### **Configuring Port Priority**

The Port Priority menu allows you to configure priority levels for each port. Port prioritizing is based on a scale from 1 to 100. Ports assigned higher values receive higher priority.

**Step 1** Type this command from the Main menu:

Configure Port Priority

The Port Priority Configuration menu appears (see Figure 3-18).

#### Figure 3-18 Port Priority Configuration Menu

Cisco Systems Catalyst 1800 Token Ring Switch

Port Priority Configuration

Port# Percentage of CPU 1 12 12 2 3 12 4 12 5 12 6 12 7 12 8 12

Catalyst 1800> Configure Port Priority

The system displays the following message:

Enter port number or 0 for setting all ports

### **Step 2** Enter the port number or **0** and press **Return**.

The system displays the following message:

Enter priority as a percentage (total must be less than or equal to 100%)

**Step 3** Type the port priority for the particularly port. For example if you want to assign 20% of the CPU processing time to port 2, type the following:

c por 2 20

The Port Priority Configuration menu display changes the reflect the new value. The following table describes the parameters on the Port Priority Configuration menu.

| Parameter         | Description                                                                                                 |
|-------------------|----------------------------------------------------------------------------------------------------|
| Port#             | The port number that uniquely identifies this port. Valid values are 0 through 16 (0 represents all ports). |
| Percentage of CPU | The amount of CPU resources allocated per port. The higher the value, the more CPU resources are allocated. |
|                   | Valid values are 1 through 100.                                                                             |

### Table 3-7 Port Priority Configuration Menu Parameters

# **Changing the System Prompt**

You can change the system prompt on the console interface to any value.

**Step 1** Type this command from the Main menu:

Configure Prompt

The Configuration menu appears (see Figure 3-1)

The system displays the following message:

Enter new prompt

**Step 2** Type the new prompt and press **Return**. If you want to use spaces or special characters, put the entire character string between double quotes.

# **Configuring the Serial Port**

The Serial Port menu allows you to configure serial port parameters for the switch console port, such as port speed and parity.

Note Serial port configuration requires a system reboot to take effect.

**Step 1** Type this command from the Main menu:

Configure Serial

The Configuring Serial Port menu appears (see Figure 3-19).

### Figure 3-19 Configuring Serial Port Menu

Cisco Systems Catalyst 1800 Token Ring Switch

Select From

BPC Graphics Parity Speed Stop Bits 25th Line Display Catalyst 1800> Configure Serial

The system displays the following message:

Enter Next Menu Selection

**Step 2** To change a parameter on this menu, use this syntax:

c se parameter\_name

The Serial Port Configuration menu appears (see Figure 3-20) and the system prompts you to type the appropriate value.

### Figure 3-20 Serial Port Configuration Menu

Cisco Systems Catalyst 1800 Token Ring Switch

Serial Port Configuration

| Туре              | :          | Console   | Graphics Mode       | : | Enabled   |
|-------------------|------------|-----------|---------------------|---|-----------|
| Speed<br>Bits Per | :<br>Char: | 9600<br>8 | Parity<br>Stop Bits | : | None<br>1 |
|                   |            |           |                     |   |           |

25th Line : OFF

Catalyst 1800> C se

The following table describes the parameters on the Serial Port Configuration menu. The defaults are listed on the menu.

| Table 3-8 | Serial Port Configuration Parameters |
|-----------|--------------------------------------|
|-----------|--------------------------------------|

| Parameter                                                               | Description                                                                                                    |  |
|-------------------------------------------------------------------------|----------------------------------------------------------------------------------------------------|--|
| Type The type of terminal emulation on the current system, such as ANSI |                                                                                                    |  |
| Speed                                                                   | The serial port speed for console operation                                                                                                    |  |
| Bits Per Char                                                           | Bits per character on the serial port for console operation. Options are: 7 or 8.                                                                                                    |  |
| 25th Line                                                               | Turns the 25 line on or off. This feature is designed for users of screens that only display 24 lines.                                                                                                    |  |
| Graphics Mode                                                           | Allows you to enable or disable the ANSI graphics option. If this option is disabled,<br>the borders shown on the screens in this manual will not be visible as lines on your<br>console screen. The borders could be a variety of random characters or no borders at<br>all, depending on the terminal emulation program being used. |  |
| Parity                                                                  | The parity for console operation. Options are none, even, or odd.                                                                                                    |  |
| Stop Bits                                                               | The number of stop bits for console operation. Options are 1,2, or 1.5.                                                                                                    |  |

| Speed         |        |                                                                                                    |
|---------------|--------|----------------------------------------------------------------------------------------------------|
|               | Step 1 | To change the Speed parameter of the console port, type this command:                                                 |
|               |        | c se sp                                                                                                    |
|               |        | The system displays the following message:                                                                            |
|               |        | Enter Serial Port Speed                                                                                               |
|               | Step 2 | Type the speed and press <b>Return</b> . The new speed parameter value appears on the menu.                           |
|               |        |                                                                                                    |
| Bits Per Char |        |                                                                                                    |
|               | Step 1 | To change the Bits Per Char parameter (that is, the character size), type this command:                               |
|               |        | c se b                                                                                                    |
|               |        | The system displays the following message:                                                                            |
|               |        | Enter 7 or 8                                                                                                    |
|               | Step 2 | Type the character value and press <b>Return</b> . The new character value appears on the menu.                       |
|               |        |                                                                                                    |
| Parity        |        |                                                                                                    |
|               | Step 1 | To change the Parity parameter of the console port, type this command:                                                |
|               |        | c se p                                                                                                    |
|               |        | The system displays the following message:                                                                            |
|               |        | Enter none, even or odd                                                                                               |
|               | Step 2 | Type the parity and press <b>Return</b> . The new parity value appears on the menu.                                   |
|               |        |                                                                                                    |
| Stop Bits     |        |                                                                                                    |
|               | Step 1 | To change the value of the Stop Bits parameter, type this command:                                                    |
|               |        | c se st                                                                                                    |
|               |        | The system displays the following message:                                                                            |
|               |        | Enter 1, 2 or 1.5                                                                                                    |
|               | Step 2 | Type the stop bit value and press <b>Return</b> . The new stop bit value appears on the menu.                         |
|               |        |                                                                                                    |
| Graphics Mode |        |                                                                                                    |
|               | Step 1 | To change the Graphics Mode parameter for the console port, type this command:                                        |
|               |        | c se g                                                                                                    |
|               |        | The system displays the following message:                                                                            |
|               |        | Enter Enable or Disable                                                                                               |
|               | Step 2 | Type <b>Enable</b> or <b>Disable</b> and press <b>Return</b> . The new graphics mode designation appears on the menu. |

### 25th Line

Step 1 To change the 25th Line parameter (for example, if your terminal supports only 24 lines), type this command:
c se 25th
The system displays the following message:
Enter Enable or Disable
Step 2 Type Enable or Disable and press Return. The new 25th line value appears on the menu.

# **Configuring SNMP**

The SNMP menu allows you to configure read-only and read-write privileges and to establish trap addresses that report information to the SNMP manager.

**Step 1** Type this command from the Main menu:

c sn

The system displays the following message:

Enter community table entry (1-8)

**Step 2** By default, the first community table number is provided and its name is public. If you want to add an additional community table, type its number and press **Return**.

The Configuring SNMP menu appears (see Figure 3-21).

### Figure 3-21 Configuring SNMP Menu

Cisco Systems Catalyst 1800 Token Ring Switch

Select From

Access Community Name Trap Address Display

Catalyst 1800> c sn

**Step 3** To change a parameter on this menu, use this syntax:

c sn community\_table\_number parameter\_name

The SNMP Community Configuration menu appears (see Figure 3-22) for the community table and the system prompts you to type the appropriate value.

#### Figure 3-22 SNMP Community Configuration Menu

Cisco Systems Catalyst 1800 Token Ring Switch

SNMP Community Configuration

| Entry | Community Name | Access    | Trap IP Address |
|-------|----------------|-----------|-----------------|
| 1     | public         | Read-Only | 0.0.0.0         |

Catalyst 1800> c sn 1

The following table describes the parameters on the SNMP Community Configuration menu.

| Parameter       | Description                                                                                                    |
|-----------------|----------------------------------------------------------------------------------------------------|
| Community Name  | The SNMP community name. Up to 8 SNMP community names are permitted.<br>Community names are used to gain read-only or read/write access to the<br>Catalyst 1800 switch, as defined by the SMI definition of SNMP.                                        |
|                 | If more than one community name with read/write access exists, all of those<br>names will be valid passwords for the switch. If a read/write community name<br>has been entered, read-only community names are no longer be accepted as the<br>password. |
| Access          | The access mode for any SNMP manager using the associated community<br>name. Valid values are RO (read-only) and RW (read-write). If a community<br>name is given RW access, it will also be a valid switch password.                                    |
| Trap IP Address | When the Catalyst 1800 switch encounters an event that must be reported to an SNMP manager, this address is used to send that event (trap). If this address is configured to 0.0.0.0, the Catalyst 1800 switch discards a notification about all traps.  |

### Table 3-9 SNMP Community Configuration Parameters

### **Community Name**

Access

| Step 1 | To specify an SNMP community name, type this command:                                         |
|--------|-----------------------------------------------------------------------------------------------|
|        | c sn 1 c                                                                                      |
|        | The system displays the following message:                                                    |
|        | Enter community Name up to 8 chars                                                            |
| Step 2 | Type the community name and press <b>Return</b> . The new community name appears on the menu. |
|        |                                                                                               |
| Step 1 | To change the Access parameter (that is, the SNMP access mode), type this command:            |
|        | c sn 1 a                                                                                      |
|        | The system displays the following message:                                                    |
|        | Enter RO or RW                                                                                |
|        |                                                                                               |

### Trap IP Address

Step 1 To change the Trap IP Address parameter (that is, the SNMP trap IP address for event traps), type this command: c sn 1 t The system displays the following message: Enter SNMP Trap IP Address Step 2 Type the address and press Return. The new address appears on the menu.

# **Configuring Spanning-Tree Protocol Port Parameters**

The Spanning-Tree Ports menu allows you to configure segment numbers, physical ports, priority, and path cost. You can also enable or disable the bridge state parameter.

Step 1 Type this command from the Main menu:

Configure STP

The system displays the following message:

Enter logical segment number in hex

Step 2 Enter the segment number in hexadecimal notation and press Return.

The Configuring Spanning-Tree Protocol Port Parameter menu appears (see Figure 3-23).

Figure 3-23 **Configuring Spanning-Tree Protocol Port Parameter Menu** 

Cisco Systems Catalyst 1800 Token Ring Switch

Select From

Path Cost Priority State Display

Catalyst 1800> c st

Step 3 To change a parameter on this menu, use this syntax:

c st ring\_number parameter\_name

Priority

The Bridge Ports Configuration screen appears (see Figure 3-24) and the system prompts you to type the appropriate value.

#### Figure 3-24 **Bridge Ports Configuration Screen**

Cisco Systems Catalyst 1800 Token Ring Switch

Bridge Ports Configuration

Segment

Physical Ports

Path State

| (Ring Number) | In Segment |        | Cost |         |
|---------------|------------|--------|------|---------|
| 20            | 1 - 4      | 0x8000 | 63   | Enabled |
| 21            | 5 - 8      | 0x8001 | 63   | Enabled |

Catalyst 1800>c st

The following table describes the parameters on the Bridge Ports Configuration screen.

| Parameter                 | Description                                                                                                    |  |
|---------------------------|----------------------------------------------------------------------------------------------------|--|
| Segment (Ring) Number     | The segment number associated with this bridge port                                                                                                    |  |
| Physical Ports in Segment | A list of physical ports associated with this segment, listed as a range                                                                                                    |  |
| Priority                  | The value of the priority field that is contained in the first octet of the two octet long port ID. This octet is the first octet shown on the screen. The second octet is bridge port number and is not configurable.                 |  |
|                           | Valid values are between 0 and 0xFF (hex).                                                                                                    |  |
| Path Cost                 | The contribution of this port to the path cost of paths towards the spanning-tree root that includes this port. The spanning-tree specification recommends that this value be inversely proportional to the speed of the attached LAN. |  |
|                           | Valid values are between 1 and 65535.                                                                                                    |  |
| State                     | The enabled/disabled state of this bridge port.                                                                                                    |  |
|                           | The default is Enable.                                                                                                    |  |

### Table 3-10 Bridge Ports Configuration Parameters

### Priority

Path Cost

| Step 1 | To change the Priority parameter for the STP bridge port, type this command:                    |
|--------|-------------------------------------------------------------------------------------------------|
|        | c st 20 pr                                                                                      |
|        | The system displays the following message:                                                      |
|        | Enter value between 0 and 0xFF (hex)                                                            |
| Step 2 | Type the priority value and press <b>Return</b> . The new priority value appears on the menu.   |
|        |                                                                                                 |
|        |                                                                                                 |
| Step 1 | To change the Path Cost parameter for the STP bridge port, type this command:                   |
|        | c st 20 pa                                                                                      |
|        | The system displays the following message:                                                      |
|        | Enter value between 1 and 65535                                                                 |
| Step 2 | Type the path cost value and press <b>Return</b> . The new path cost value appears on the menu. |

### State

**Step 1** To change the State parameter of the STP bridge port, type this command:

c st 2t0 s

The system displays the following message:

Enter Enable or Disable

Step 2 Type Enable or Disable and press Return. The new state appears on the menu.

# **Configuring System Information**

The System menu stores general information about the Catalyst 1800 switch, such as whom to contact for service.

**Step 1** Type this command from the Main menu:

Configure System

The Configure System Information menu appears (see Figure 3-25).

### Figure 3-25 Configure System Information Menu

Cisco Systems Catalyst 1800 Token Ring Switch

Select From

Contact Date Descriptor Location Name Time Display

Catalyst 1800> Configure System

#### **Step 2** To change a parameter on this menu, use this syntax:

c sy parameter\_name

The System Information menu appears (see Figure 3-26) and the system prompts you to type the appropriate value.

#### Figure 3-26 System Information Menu

Cisco Systems Catalyst 1800 Token Ring Switch

System Information

| Description    | : | Cisco Catalyst 1800              |
|----------------|---|----------------------------------|
| Admin. Contact | : | Technical Support                |
| Name           | : | Cisco1800.com                    |
| Location       | : |                                  |
| Date           | : | Thursday, September 21, 1995 DST |

| Time         | : | 11:50:21                              |
|--------------|---|---------------------------------------|
| UpTime       | : | 10 days 6:44:45                       |
| Temperature  | : | 51°C                                  |
| Power Config | : | А                                     |
|              |   |                                       |
| HW Rev       | : | K00 S/N :25510121 Part #: MOD-0044-00 |
| SW Rev       | : | TRX.2.1.6                             |
| HW Image Rev | : | TRX A34                               |
| Boot ROM Rev | : | TRX MP01.x1-TRX LB0.2x1               |

Catalyst 1800> configure system display

The following table describes the parameters on the System Information menu.

| Parameter        | Description                                                                                                    |  |
|------------------|----------------------------------------------------------------------------------------------------|--|
| Configurable par | ameters:                                                                                                    |  |
| Description      | You can define any system description for the Catalyst 1800 switch up to 64 characters. If you want blank spaces as part of the text, place the text between double quotes when typing on the console, and end with a <b>Return</b> .                                                         |  |
|                  | (ex. "Catalyst 1800 switch")                                                                                                    |  |
| Admin. Contact   | You can define any name, up to 64 characters, for the system contact person(s) to be contacted for changes to the switch. If you want blank spaces as part of the text, place the text between double quotes when typing on the console, and end with a <b>Return</b> .                       |  |
| Name             | You can define any system name for the Catalyst 1800 switch up to 64 characters. If you want blank spaces as part of the text, place the text between double quotes when typing on the console, and end with a <b>Return</b> .                                                                |  |
| Location         | You can define any system location for the Catalyst 1800 switch up to 64 characters. If you want blank spaces as part of the text, place the text between double quotes when typing on the console, and end with a <b>Return</b> .                                                            |  |
| Date             | The current date                                                                                                    |  |
| Time             | The system time, entered in 24-hour format                                                                                                    |  |
| Nonconfigurable  | parameters:                                                                                                    |  |
| UpTime           | The time in number of days, hours, minutes and seconds that the Catalyst 1800 switch has been working since last the time the system power was turned on                                                                                                    |  |
| Temperature      | Displays the temperature (in degrees Celsius) on the Cisco Systems Catalyst Token<br>Ring PCA This is not the internal ambient chassis temperature or the external<br>ambient room temperature. If there are 2 boards in the chassis, the temperature<br>reflects the board currently in use. |  |
| Power Config     | Displays which power supply is in use (A, B, or A & B)                                                                                                    |  |
| HW Rev           | Displays the current Hardware Revision of the Catalyst 1800 PCA. This value is read from the ID PROM on the PCA.                                                                                                    |  |
| SW Rev           | Displays the Software Revision of the operational code of the Catalyst 1800 PCA.<br>This value is revised when new software is downloaded.                                                                                                    |  |
| HW Image Rev     | Displays the revision of the FPGA code residing on the Catalyst 1800 PCA. This value is revised when a new FPGA image is downloaded.                                                                                                    |  |
| Boot ROM Rev     | Displays the revision of the boot ROM code residing on the Catalyst 1800 PCA.<br>This value is revised when a new monitor or loader image is downloaded.                                                                                                    |  |

### Table 3-11 System Information Parameters

| Description    |        |                                                                                                    |
|----------------|--------|----------------------------------------------------------------------------------------------------|
|                | Step 1 | To specify the value of the Description parameter, type this command:                                                          |
|                |        | c sy de                                                                                                    |
|                |        | The system displays the following message:                                                                                     |
|                |        | Enter Description of system, i.e. Product Name                                                                                 |
|                | Step 2 | Type the description value and press <b>Return</b> . The new description appears on the menu.                                  |
| Admin. Contact |        |                                                                                                    |
|                | Step 1 | To specify the value of the Admin. Contact parameter (that is, the name of the administrative contact), type this command:     |
|                |        | c sy ad                                                                                                    |
|                |        | The system displays the following message:                                                                                     |
|                |        | Enter person(s) to contact for changes                                                                                         |
|                | Step 2 | Type the administrative contact name and press <b>Return</b> .                                                                 |
|                |        | The new name appears on the menu. For more information, refer to Table 3-11.                                                   |
|                |        |                                                                                                    |
| Name           |        |                                                                                                    |
|                | Step 1 | To specify the value of the Name parameter (that is, the system name of the Catalyst 1800 switch), type this command:          |
|                |        | c sy na                                                                                                    |
|                |        | The system displays the following message:                                                                                     |
|                |        | Enter new system name                                                                                                    |
|                | Step 2 | Type the system name and press <b>Return</b> . The new name appears on the menu. For more information, refer to Table 3-11.    |
|                |        |                                                                                                    |
| Location       | Step 1 | To specify the value of the Location parameter (that is, the system location for the Catalyst 1800 switch), type this command: |
|                |        | c sy lo                                                                                                    |
|                |        | The system displays the following message:                                                                                     |
|                |        | Enter system location                                                                                                    |
|                | Sten 2 | Type the system location and press <b>Return</b> . The new location appears on the menu                                        |
|                |        | Type are system recurson and press recursor rice new recurson appears on the menu                                              |
| Date           |        |                                                                                                    |
|                | Step 1 | To specify the value of the Date parameter (that is, the system date for the Catalyst 1800 switch), type this command:         |
|                |        | c sy da                                                                                                    |

The system displays the following message:

Enter day of week (range: `Sunday' to `Saturday')

- Step 2Specify the day and press Return. The system displays the following message:Enter day of month (range: 1 to 31)
- **Step 3** Specify the date and press **Return**. The system displays the following message: Enter month (range: 1 to 12)
- **Step 4** Specify the month and press **Return**. The system displays the following message: Enter year (range: 95 to 99)
- Step 5Specify the year and press Return. The system displays the following message:Enter daylight savings option (Enabled or Disabled)
- Step 6 Specify EN or DI and press Return. The new date appears on the menu.

### Time

Step 1 To specify the value of the Time parameter (that is, the system time for the Catalyst 1800 switch), type this command:
c sy ti
The system displays the following message:

Enter hour (range: 0[12 am] to 23[11 pm]).

- Step 2Specify the hour and press Return. The system displays the following message:Enter minutes (range: 0 to 59)
- **Step 3** Specify the minutes and press **Return**. The new time appears on the menu.

### UpTime

To reset the UpTime parameter (that is, the amount of time the Catalyst 1800 switch has been working since the system power has been on), perform either of the following:

- Turn the system off, then on.
- Reboot the system, using the **sys reb** command. For more information, see the section "Reboot" in the chapter "The System Menu."

# Using TFTP to Download a System Software Image

The Trivial File Transfer Protocol (TFTP) is a simple file transfer protocol used to download an operational software image file from a TFTP server to the Catalyst 1800 switch.

Since the FDDI uplink module and the Token Ring modules require different images to be loaded, the Catalyst 1800 software provides different image files for each. The following procedure assumes you have two boards installed. If you have only one board installed, the software prompts you for only one filename.

In the previous release, it was necessary to upload the image through the serial port on the switch. This procedure is still available for offline downloading. For more information, refer to the section "Upgrading to New Software Releases through the Serial Port" in the appendix "Installation and Maintenance."

**Note** If you want to display the currently selected values on the TFTP Configuration screen, type **c t** display.

**Step 1** Type this command from the Main menu:

CO TFTP

The TFTP Configuration menu appears (see Figure 3-27).

#### Figure 3-27 TFTP Configuration Menu

Cisco Systems Catalyst 1800 Token Ring Switch

TFTP Configuration

Select From

Filename Server IP Start Display

Catalyst 1800>co TFTP

Step 2 Type c t server and the TFTP Configuration screen appears (see Figure 3-28). The system displays the following message: Enter TFTP Server's IP Address.

#### Figure 3-28 TFTP Configuration Screen

Cisco Systems Catalyst 1800 Token Ring Switch

TFTP Configuration

TFTP Server IP:0.0.0.0 (Lower) B1:SW Image Filename :trxopsw.img (Upper) B2:SW Image Filename :trxopsw.img B1: Download Results:None B2: Download Results:None Catalyst 1800>c t server

The following table describes the parameters on the TFTP Configuration screen.

Table 3-12 TFTP Configuration Screen Parameters

| Parameter                       | Description                                                                                                    |
|---------------------------------|----------------------------------------------------------------------------------------------------|
| TFTP Server                     | The IP address of the TFTP server containing the image file(s), expressed in standard IP address format ( <i>xxx.xxx.xxx</i> )                                                                                                    |
| (Lower) B1 SW Image<br>Filename | The software image filename residing on the TFTP server. Ordinarily, this image file is used for the FDU board in the Catalyst 1800 switch.                                                                                              |
|                                 | In 16 port Token Ring systems, both B1 and B2 use the same TR filename.                                                                                                    |
| (Upper) B2 SW Image<br>Filename | The software image filename residing on the TFTP server. Ordinarily, this image file is used for the Token Ring board in the Catalyst 1800 switch.                                                                                       |
| Download Results                | The results of the latest software image download session for a module. This field can be one of the following:                                                                                                    |
|                                 | • None. No download is taking place.                                                                                                    |
|                                 | • In Progress. The download is currently taking place. Typically, a download takes about 15 seconds.                                                                                                    |
|                                 | • Successful. The most recent download was successful.                                                                                                    |
|                                 | • Fail. The download failed. Verify your Server IP address, TFTP base directory and its contents. Also, verify the error message that may be reported by your TFTP server. If these remedies provide no help, contact technical support. |

- **Step 3** Enter the IP address of your TFTP server that contains the image files you want to download and press **Return**.
- **Step 4** Type **c** *t filename* and The system displays the following message:

Enter Board number 1 (lower) or 2 (upper)

**Note** This system prompt always appears, whether you have one or two boards on your system.

**Step 5** Enter the software image filename for the lower board in the Catalyst 1800 chassis and press **Return**. Typically, this is the FDDI module.

If the file is not on the root directory of the TFTP server, enter the whole pathname, with a maximum of 16 characters. If you type more than 16 characters, the system does not perform the procedure.

The system displays the following message:

Enter Filename to Download

**Step 6** Enter the software image filename for the upper board in the Catalyst 1800 chassis and press **Return**. Typically, this is the Token Ring module.

If the file is not on the root directory of the TFTP server, enter the whole pathname, with a maximum of 16 characters.

Step 7 Type c t start *board#* Yes, press Return and the download begins.

After about 15 seconds, the Download Results field should display the word Successful.

Step 8Reboot the Catalyst 1800 switch, using the system reboot command.

The new image is now loaded into the Catalyst 1800 flash memory.

**Note** Both the serial downloadable image and the TFTP downloadable image are available. The serial image uses the file extension .COF and the TFTP downloadable image file uses the extension .IMG. For more information, call Cisco Systems Technical Assistance Center (TAC).